### **PNOZ m ES CC-Link with Mitsubishi Q-Series**

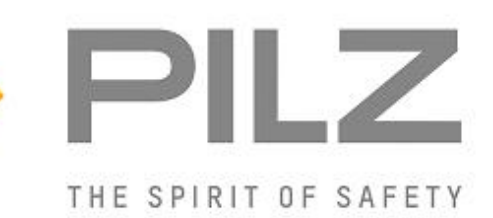

#### Product

Type: Name: Manufacturer:

PNOZ m ES CC-Link PNOZmulti 2 series Pilz GmbH & Co. KG, Safe Automation

Document Release Number: 01 Release Date: 17 October 2016

## **Document Revision History**

| Release | Date       | Changes  | Chapter |
|---------|------------|----------|---------|
| 01      | 2016-10-17 | Creation | all     |
|         |            |          |         |
|         |            |          |         |
|         |            |          |         |

## **Validity of Application Note**

This present Application Note is valid until a new version of the document is published. This and other Application Notes can be downloaded in the latest version and for free from <u>www.pilz.com</u>.

For a simple search, use our <u>content document (1002400)</u> or the <u>direct search function</u> in the download area.

## **Exclusion of liability**

We have taken great care in compiling our application note. It contains information about our company and our products. All statements are made in accordance with the current status of technology and to the best of our knowledge and belief.

However, we cannot accept liability for the accuracy and entirety of the information provided, except in the case of gross negligence. In particular it should be noted that statements do not have the legal quality of assurances or assured properties.

We are grateful for any feedback on the contents.

October 2016

All rights to this publication are reserved by Pilz GmbH & Co. KG. We reserve the right to amend specifications without prior notice. Copies may be made for the user's internal purposes. The names of products, goods and technologies used in this manual are trademarks of the respective companies.

## Contents

| 1. Useful documentation                     | 4  |
|---------------------------------------------|----|
| 1.1. Documentation from Pilz GmbH & Co. KG  | 4  |
| 2 Herdware configuration                    | F  |
| 2. Hardware configuration                   | Э  |
| 2.1. Pilz products                          | 5  |
| 2.2. Mitsubishi products                    | 5  |
| 2.3. Hardware configuration                 | 6  |
| 2.3.1. Pilz products                        | 6  |
| 2.3.2. Mitsubishi products                  | 7  |
| 3. Used Software                            | 8  |
| 3.1 Pilz products                           | 8  |
| 3.2. Mitsubishi products                    |    |
| 1 Application Took                          | 0  |
|                                             |    |
|                                             |    |
| 4.1.1. Hardware Configuration               |    |
| 4.1.2. CC-Link Configuration                | 9  |
| 4.1.3. Download                             | 10 |
| 4.1.4. PNOZ m ES CC-Link address assignment | 12 |
| 4.1.5. Request of Table and Segments        | 13 |
| 4.2. PNOZmulti                              | 14 |
| 4.2.1. PNOZmulti Configuration              | 14 |
| 4.2.2. PNOZmulti Download                   | 18 |
| 5. Table of figures                         | 22 |

# 1. Useful documentation

Reading the documentation listed below is necessary for understanding this application note. The availability of the indicated tools and safe handling are also presupposed with the user.

### 1.1. Documentation from Pilz GmbH & Co. KG

| No. | Description                                   | Item No.      |
|-----|-----------------------------------------------|---------------|
| 1   | Pilz international homepage, download section | www.pilz.com  |
| 2   | PNOZmulti 2 Communication Interfaces          | 1002971-EN-XX |
| 3   | Technical Catalogue PNOZmulti                 | 1001153-EN-XX |
| 4   | Operating Manual PNOZ m B0                    | 1002660-EN-XX |
| 5   | Operating Manual PNOZ m ES CC-Link            | 1003817-EN-XX |

# 2. Hardware configuration

### 2.1. Pilz products

| No. | Descriptions      | Order number | Version | Number |
|-----|-------------------|--------------|---------|--------|
| 1   | PNOZ m B0         | 772100       | 1.2     | 1      |
| 2   | PNOZ m ES CC-Link | 772135       | 1.0     | 1      |

### 2.2. Mitsubishi products

| No. | Descriptions               | Order number | Version | Number |
|-----|----------------------------|--------------|---------|--------|
| 1   | Mitsubishi MELSEC Q00JCPU  | Q00JCPU      | -       | 1      |
| 2   | Mitsubishi MELSEC QJ61BT11 | QJ61BT11     | -       | 1      |

#### 2.3. Hardware configuration

### 2.3.1. Pilz products

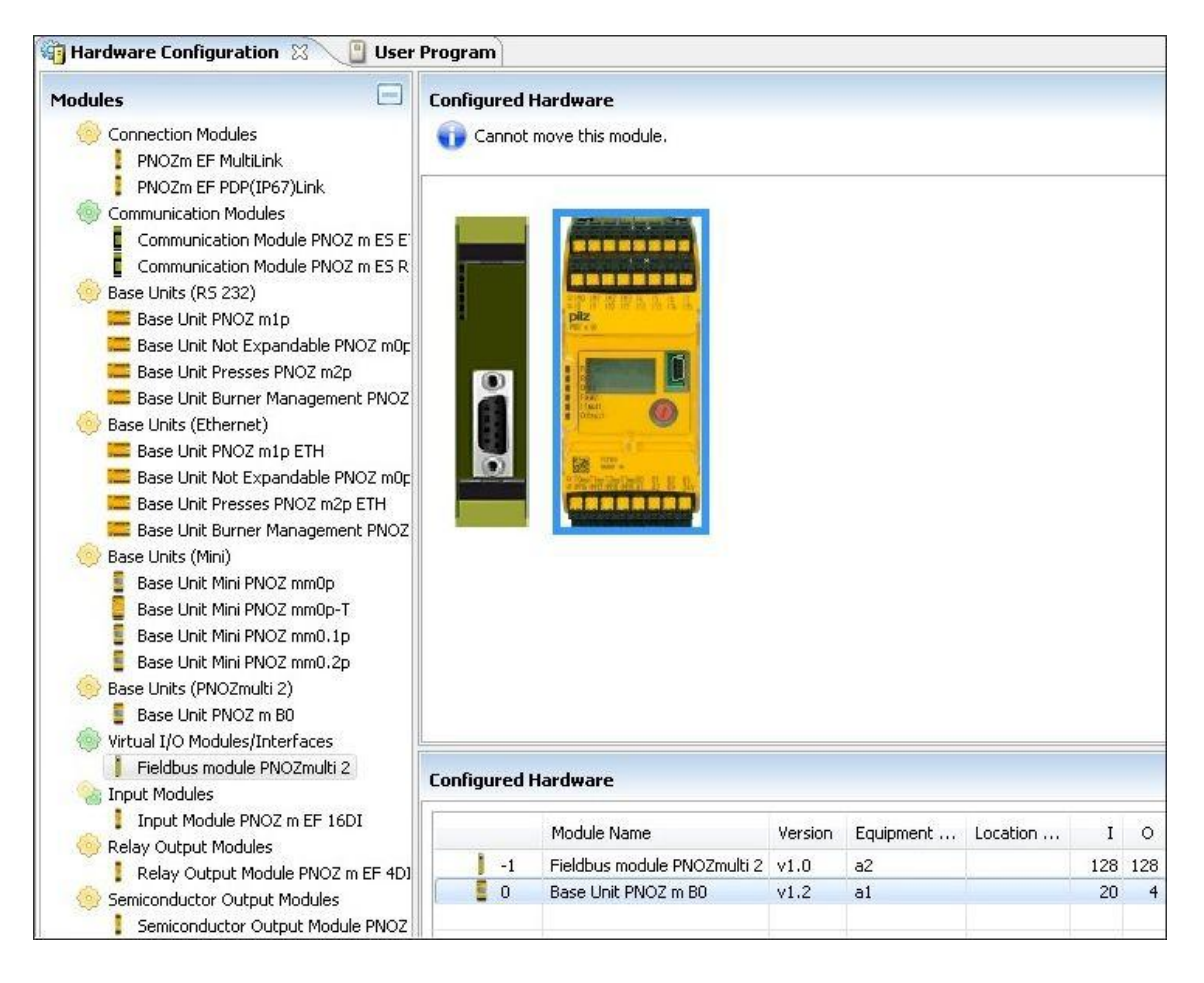

Fig 1: PNOZmulti Configurator – Hardware Configuration

#### 2.3.2. Mitsubishi products

| MELSOFT Series GX Works2                         |                                             |                   |                             |                |
|--------------------------------------------------|---------------------------------------------|-------------------|-----------------------------|----------------|
| <u>Project</u> <u>E</u> dit <u>F</u> ind/Replace | <u>C</u> ompile <u>V</u> iew <u>O</u> nline | Debug Diagnostics | <u>T</u> ool <u>W</u> indow | <u>H</u> elp   |
| 🕒 🖻 🖪 🕘 🕘                                        | • • • • • • • • • •                         | M 🕅 🖏 🗠 I 🗯       | 🖉 🗟 🗟 🖉                     | 비타 많! 문 백 문! 또 |
| 1 🔁 🔳 🔛 🚟 🚟 🐯                                    | * to*   ②   册                               |                   | *                           | - 3            |
| Navigation 7 ×                                   |                                             |                   |                             |                |
| Project                                          |                                             |                   |                             |                |
| C 13 13 16 21 16-                                | New Project                                 |                   |                             | ו              |
|                                                  | Project Type:                               |                   | ОК                          |                |
|                                                  | Simple Project                              |                   | Cancel                      | -              |
|                                                  |                                             | Use <u>L</u> abel |                             |                |
|                                                  | PLC Series:                                 |                   |                             |                |
|                                                  | QCPU (Q mode)                               |                   | <b>-</b>                    |                |
|                                                  | PLC Type:                                   |                   |                             |                |
|                                                  | Q003                                        |                   | -                           |                |
|                                                  | Language:                                   |                   |                             |                |
|                                                  | Ladder                                      |                   | •                           |                |
|                                                  |                                             |                   |                             |                |
|                                                  |                                             |                   |                             |                |
|                                                  |                                             |                   |                             |                |

Fig 2: GX Works2 – Hardware Configuration

# 3. Used Software

### 3.1. Pilz products

| No. | Descriptions           | Version        |
|-----|------------------------|----------------|
| 1   | PNOZmulti Configurator | 9.6.0 Build 20 |

#### 3.2. Mitsubishi products

| No. | Descriptions | Version |
|-----|--------------|---------|
| 1   | GXWorks2     | 1.98C   |

## 4. Application Task

Create a CC-Link connection between PNOZ m ES CC-Link and Mitsubishi Q-serie with GXWorks2.

The Module PNOZ m ES CC-Link is a remote device which supports Version 1.1 of CC-Link and occupied 3 Stations.

CC-Link Address of PNOZ m ES CC-Link Module is set to 1 with a baud rate of 500 kb/s.

### 4.1. Mitsubishi PLC

#### 4.1.1. Hardware Configuration

- Create a new project
- Select the PLC series and PLC Type

#### 4.1.2. CC-Link Configuration

- Open the CC-Link Network Parameter (1)
- Select the Number of Modules (2)
- Assign the addresses Remote input / output and register (3)
- Edit the Station Information (4)

| Project                     | mber of Modules                       |                            | the CC    |
|-----------------------------|---------------------------------------|----------------------------|-----------|
|                             |                                       | +                          | uie cc    |
| Parameter                   | Short T/O No                          | 1 0000                     |           |
| Network Parameter           | Operation Setting                     | Operation Setting          | 1         |
|                             | Type                                  | Master Station             | 1         |
|                             | Nastar Station Data Link Turca        | PLC Parameter Auto Start - |           |
| - Permete Descriverd        | Master Station Data Link Type         | Perote Net(Ver, 1 Mode)    | -         |
| Tratellineast Function Made | Mode<br>Tatal Madula Casaastad        |                            |           |
| December Function Modu      | Presete instal (DV)                   | ×100                       |           |
| H M Program Setting         | Remote input(RX)                      | ×100                       | 3         |
|                             | Remote output(RY)                     | 100                        | · · · · · |
| Program                     | Remote register(RWr)                  | D1000                      |           |
| MAIN                        | Remote register(RWw)                  | D2000                      | /         |
| E Cocal Device Commen       | Ver.2 Remote input(RX)                |                            |           |
| 🗄 🙋 Device Memory           | Ver.2 Remote output(RY)               |                            |           |
| - 🚾 Device Initial Value    | Ver.2 Remote register(RWr)            |                            |           |
|                             | Ver. 2 Remote register (RWw)          |                            |           |
|                             | Special relay(SB)                     | SBO                        | 6         |
|                             | Special register(SW)                  | SWO                        | í.        |
|                             | Retry Count                           | 3                          | 1         |
|                             | Automatic Reconnection Station Count  | 1                          |           |
|                             | Standby Master Station No.            |                            |           |
|                             | PLC Down Select                       | Stop                       |           |
|                             | Scan Mode Setting                     | Asynchronous 🗸             |           |
| 1.4                         | Delay Time Setting                    | 0                          |           |
| 100                         | Station Information Setting           | 4 Station Information      |           |
|                             | Remote Device Station Initial Setting | Initial Setting            |           |
|                             | Interrupt Settings                    | Interrupt Settings         |           |

Fig 3: GX Works2 – Network Parameter

- > Configure the number of occupied stations, the PNOZ m ES CC-Link Occupied Stations 3 (1)
- Click to Check (2)
- Click to End (3)

|             | Constant man             | Expanded Cyclic        | Number of                                                                               | Remote Station |     | Reserve/Invalid |   | Intel | igent Buff | fer Select(Word) |      |  |
|-------------|--------------------------|------------------------|-----------------------------------------------------------------------------------------|----------------|-----|-----------------|---|-------|------------|------------------|------|--|
| Station No. | Station Type             | Setting                | Occupied Stations                                                                       | Points         |     | Station Select  |   | Send  | Receive    | Automatic        | atic |  |
| 1/1         | Remote I/O Station 👻     | Single 🔫               | Occupied Stations 🗄 🔫                                                                   | 96Points       | *   | No Setting      | - |       |            |                  |      |  |
|             |                          |                        | Occupied Station 1<br>Occupied Stations 2<br>Occupied Stations 3<br>Occupied Stations 4 | 1              |     |                 |   |       |            |                  |      |  |
|             | Intelligent device stati | on at station type al: | so includes local station                                                               | and standby ma | ste | station.        |   |       |            |                  |      |  |
|             |                          |                        | 2                                                                                       |                | 3   |                 |   |       |            |                  |      |  |

Fig 4: GX Works2 – Network Parameter – Station Information

#### 4.1.3. Download

- Build (1)
- Download (2)

| MELSO          | FT Seri      | es GX Works2        | emp\0_Mits      | ubishi_P     | rogramm | n\PNOZ_r       | n_ES_CC-Link.       | gxw - [0  | ilobal Label | Setting      | Global_Var | 5]      |
|----------------|--------------|---------------------|-----------------|--------------|---------|----------------|---------------------|-----------|--------------|--------------|------------|---------|
| <u>Project</u> | <u>E</u> dit | <u>Find/Replace</u> | <u>C</u> ompile | <u>V</u> iew | Online  | De <u>b</u> ug | <u>D</u> iagnostics | Tool      | Window       | <u>H</u> elp |            |         |
| 1 🗅 🖻 F        | 96           | 0                   |                 | :X 🗈         |         | M 🕅            | 🕎 🗠   🚚             | <b>20</b> |              | 3   🎎 F      | R   🛃 📫    | t 🚑   🖳 |
|                |              |                     | • 1a• 0         | 曲            |         |                | 2                   | -         |              |              | 1          | - 9 -   |

Fig 5: GX Works2 – Build and Download

- Select the data transferred to the PLC (1)
- Execute (Start Download) (2)

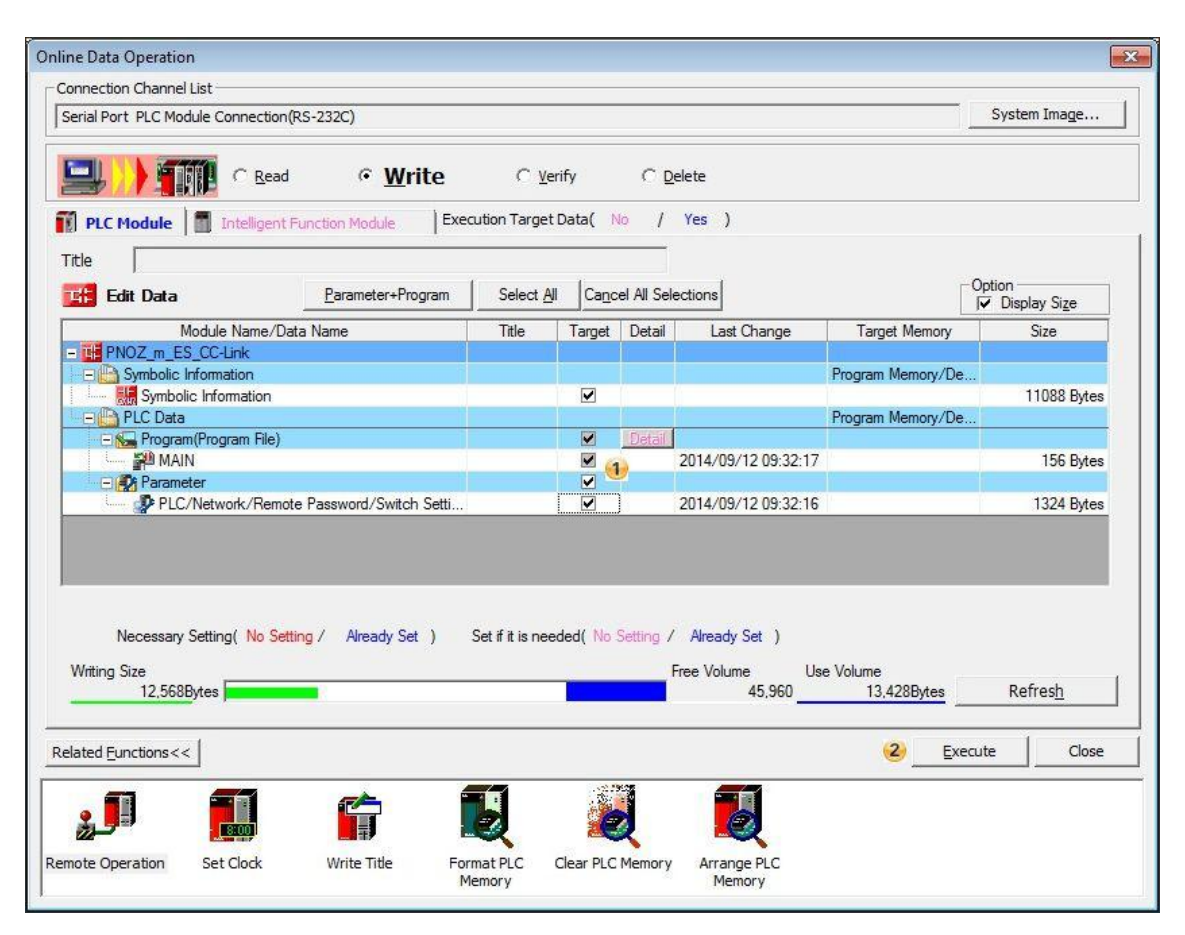

Fig 6: GX Works2 – Download

|          |                           |                       | System Q          |
|----------|---------------------------|-----------------------|-------------------|
| Register | Content                   |                       | Address in Sample |
| RY 000F  | virtual Input 015         |                       | Y100Y10F          |
| RY 101F  | virtual Input 1631        |                       | Y110Y11F          |
| RY 202F  | virtual Input 3247        |                       | Y120Y12F          |
| RY 303F  | virtual Input 4863        |                       | Y130Y13F          |
| RY 404F  | virtual Input 6479        |                       | Y140Y14F          |
| RY 505F  |                           | virtual Input 8087    | Y150Y15F          |
| RWw00    | virtual Input 96103       | virtual Input 8895    | D2000             |
| RWw01    | virtual Input 119112      | virtual Input 111104  | D2001             |
| RWw02    | -                         | virtual Input 120127  | D2002             |
| RX 000F  | virtual Output 015        |                       | X100X10F          |
| RX 101F  | virtual Output 1631       |                       | X110X11F          |
| RX 202F  | virtual Output 3247       |                       | X120X12F          |
| RX 303F  | virtual Output 4863       |                       | X130X13F          |
| RX 404F  | virtual Output 6479       |                       | X140X14F          |
| RX 505F  |                           | virtual Output 8087   | X150X15F          |
| RWr00    | virtual Output 96103      | virtual Output 8895   | D1000             |
| RWr01    | virtual Output 119112     | virtual Output 111104 | D1001             |
| RWr02    | LED Status Base Module    | virtual Output 120127 | D1002             |
|          | Bit 0: OFAULT LED is ON   |                       |                   |
|          | Bit 1: IFAULT LED is ON   |                       |                   |
|          | Bit 2: FAULT LED is ON    |                       |                   |
|          | Bit 3: DIAG LED is ON     |                       |                   |
|          | Bit 4: RUN FS LED is ON   |                       |                   |
|          | Bit 5: Reserved           |                       |                   |
|          | Bit 6: Reserved           |                       |                   |
|          | Bit 7: RUN ST LED is ON   |                       |                   |
|          | (only for PNOZ m B1)      |                       |                   |
|          | Request                   | Request               |                   |
| RWw03    | Segment number            | Table number          | D2003             |
|          | Boply                     | Poply                 |                   |
| RWr03    | Керіу                     | Керіу                 | D1003             |
| 1111100  | Segment number            | Segment number        | 51000             |
| RWr04    | Fayloau<br>Sagmant huta 1 | Compart huto 0        | D1004             |
|          | Pavload                   | Payload               |                   |
| RWr05    | Segment byte 3            | Segment byte 2        | D1005             |
|          | Pavload                   | Pavload               |                   |
| RWr06    | Seament byte 5            | Segment byte 4        | D1006             |
|          | Payload                   | Payload               |                   |
| RWr07    | Segment byte 7            | Segment byte 6        | D1007             |
|          | Payload                   | Payload               |                   |
| RWr08    | Segment byte 9            | Segment byte 8        | D1008             |
|          | Payload                   | Payload               |                   |
| RWr09    | Segment byte 11           | Segment byte 10       | D1009             |
|          |                           | Payload               |                   |
| RWr0A    | -                         | Segment byte 12       | D100A             |

### 4.1.4. PNOZ m ES CC-Link address assignment

Fig 7: PNOZ m ES CC-Link address assignment

#### 4.1.5. Request of Table and Segments

If you need more information from the PNOZmulti System you can use the Table and Segments. The content of the data in the Table and Segments are explained in the document "PNOZmulti 2 Communication Interfaces".

We want to read out the Version of the Fieldbus Module. This information is stored in the Table 93, Segment 0 in Byte 10 and 11. In this example it is D1009 and shows the Version 1.1.

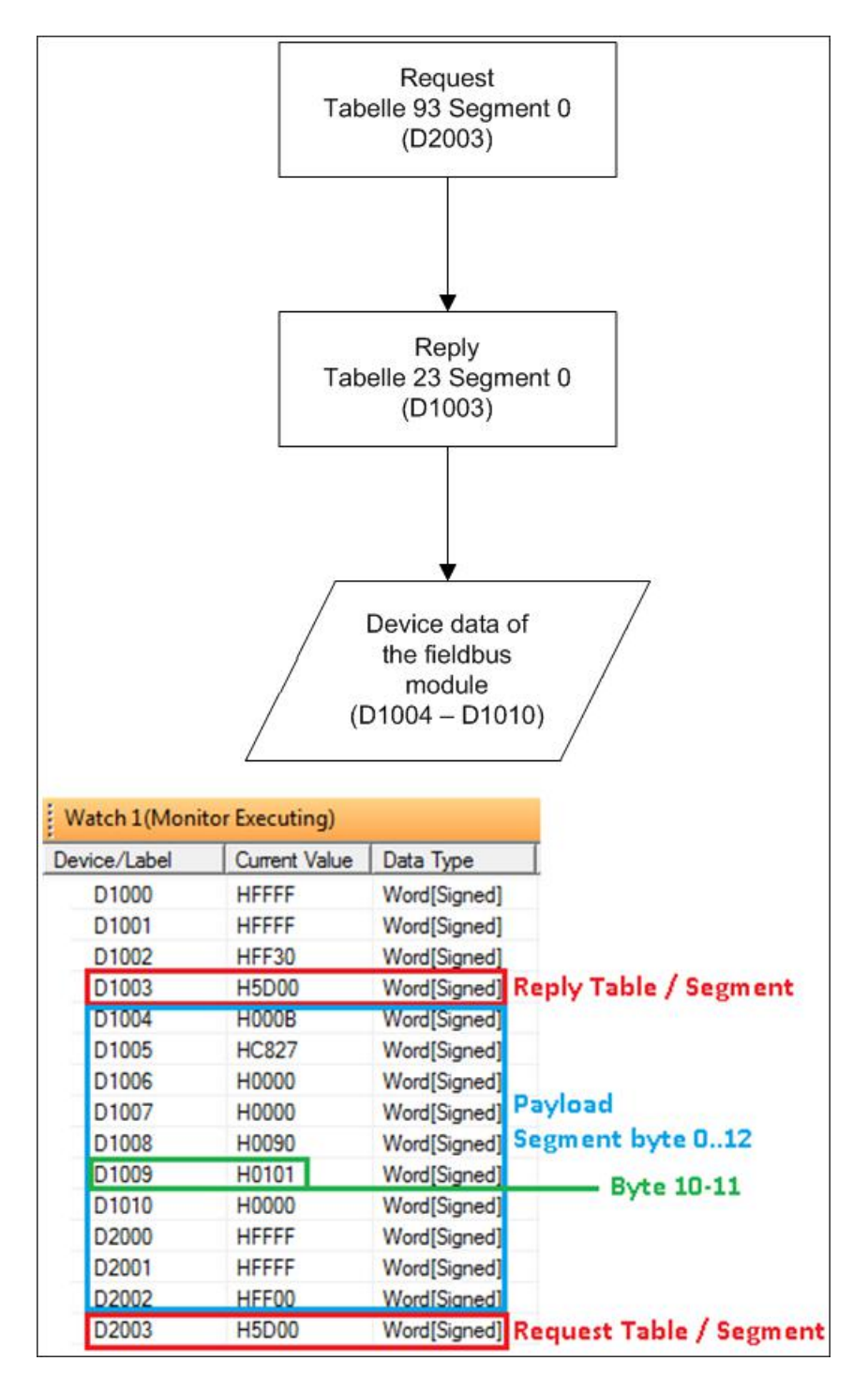

Fig 8: Request Table 93 Segment 0

#### 4.2. PNOZmulti

### 4.2.1. PNOZmulti Configuration

- Create a new project
- Select Modules

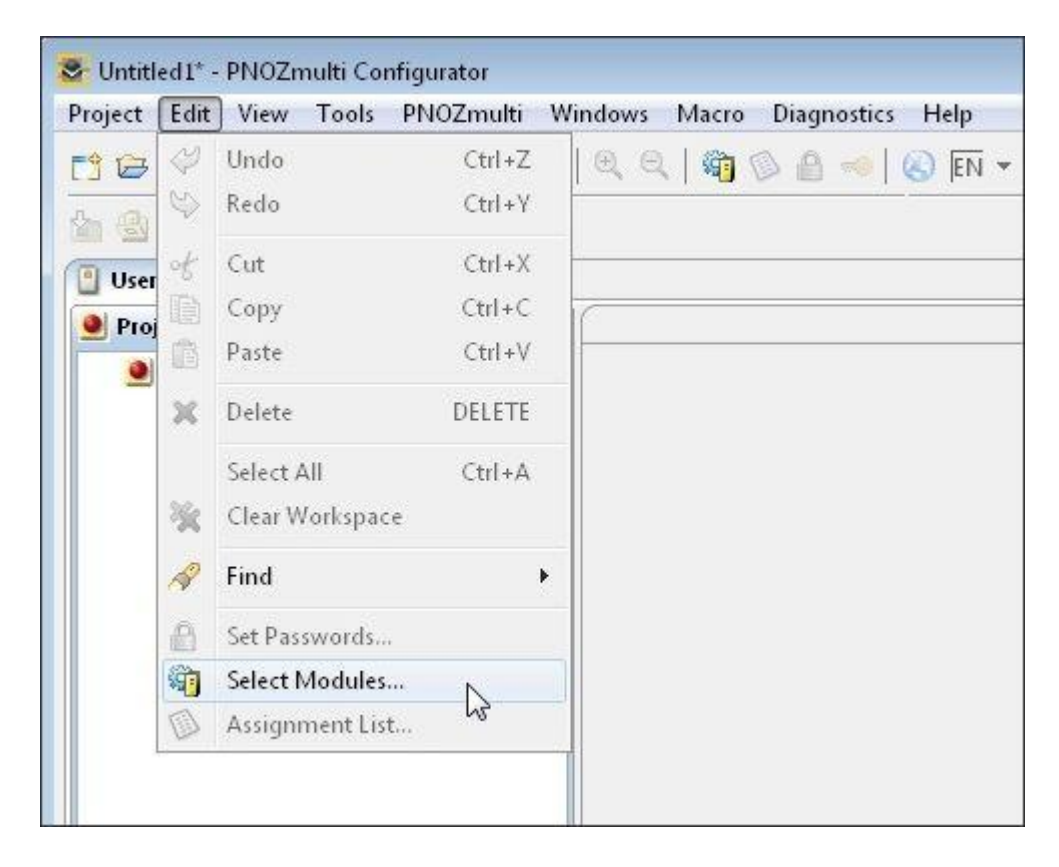

Fig 9: PNOZmulti Configurator – Select Modules

#### Select the used Hardware

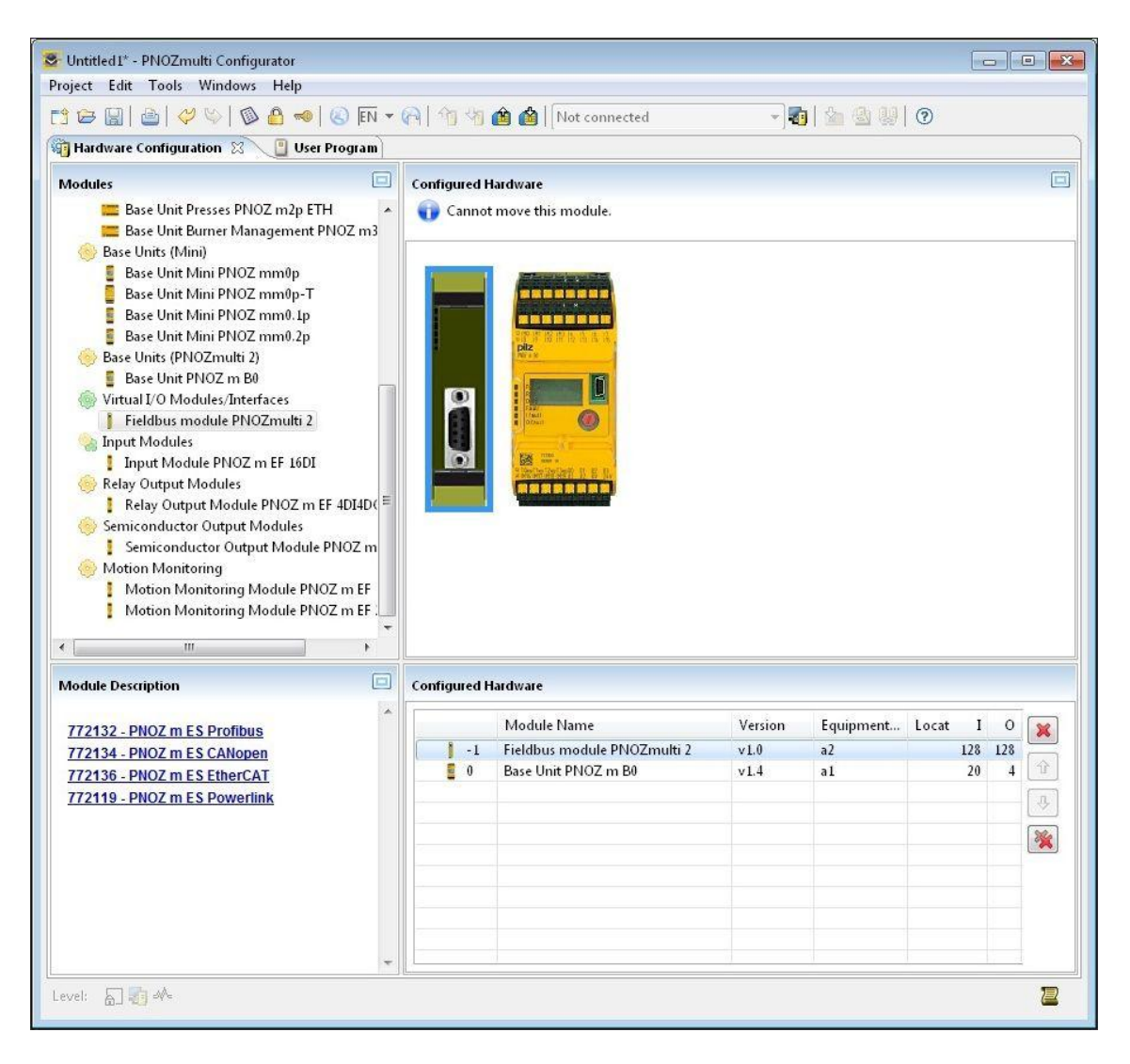

Fig 10: PNOZmulti Configurator - Select the used Hardware

Notice: To test the communication between the PNOZmulti and the Ethernet/IP Scanner you need at least one safety function in the PNOZmulti program.

#### Insert a safety function, e.x. E-STOP

| 🗿 Hardware Configuration 👘   | User Program   |                   |
|------------------------------|----------------|-------------------|
| 🔮 Project Manager 🔞 [/O List | 📋 (Page 1) 🕱 🌵 | 🤕 🚜 🔪 🔹           |
| Untitled2                    |                | Function Elements |
| (Page 1)                     |                | Se-stop           |
|                              | NC2-           | Safet, Gate       |
|                              |                | Light Curtain     |
|                              |                | 🤏 Two-Hand Button |
|                              |                | Enable Switch     |

Fig 11: PNOZmulti Configurator – Insert E-Stop

Insert an output and connect it with the E-STOP

| Bardware Configuration        | User Program |    |
|-------------------------------|--------------|----|
| ● P <sup>≫</sup> 1 (Page 1) ⊠ | (+)          |    |
| ⊿ 🔮 Unt                       |              | 00 |
|                               |              |    |
| 5.<br>                        |              |    |
|                               |              |    |
|                               |              |    |

Fig 12: PNOZmulti Configurator – Insert Output

### Insert a virtual Output

| <b>H</b> a1.00                                                                                                    | Function Elements E-STOP Safety Gate                                                                                                    |
|----------------------------------------------------------------------------------------------------|----------------------------------------------------------------------------------------------------|
| Double Click                                                                                                    | Light Curtain                                                                                                    |
| <br>Sectivate Input/Output                                                                                                    |                                                                                                    |
| Filter time       00         Pilter time       01         Pilter time       01         Pilter time       06         Pilter time       06         Pilter time       07         Pilter time       08         Pilter time       09         Pilter time       09         Pilter time       09         Pilter time       09         Pilter time       09         Pilter time       09         Pilter time       09         Pilter time       09         Pilter time       09 </td <td><ul> <li>uses: Test Pulse 0 *</li> <li>n the input circuit</li> <li>Select a virtual output</li> <li>Period (range 0-3000): 40 ms.</li> </ul></td> | <ul> <li>uses: Test Pulse 0 *</li> <li>n the input circuit</li> <li>Select a virtual output</li> <li>Period (range 0-3000): 40 ms.</li> </ul> |
| Equipment ID 010<br>Enter equipment ID 011<br>012<br>013<br>014<br>Enter location description: 015<br>016<br>017<br>018<br>019<br>020<br>021<br>021<br>021                                                                                                    | DK Cancel Help                                                                                                    |
| 022<br>023<br>024                                                                                                    | EQUGate                                                                                                    |

Fig 13: PNOZmulti Configurator – Insert a virtual Output

Connect the virtual Output with the E-STOP to get the status of the E-STOP

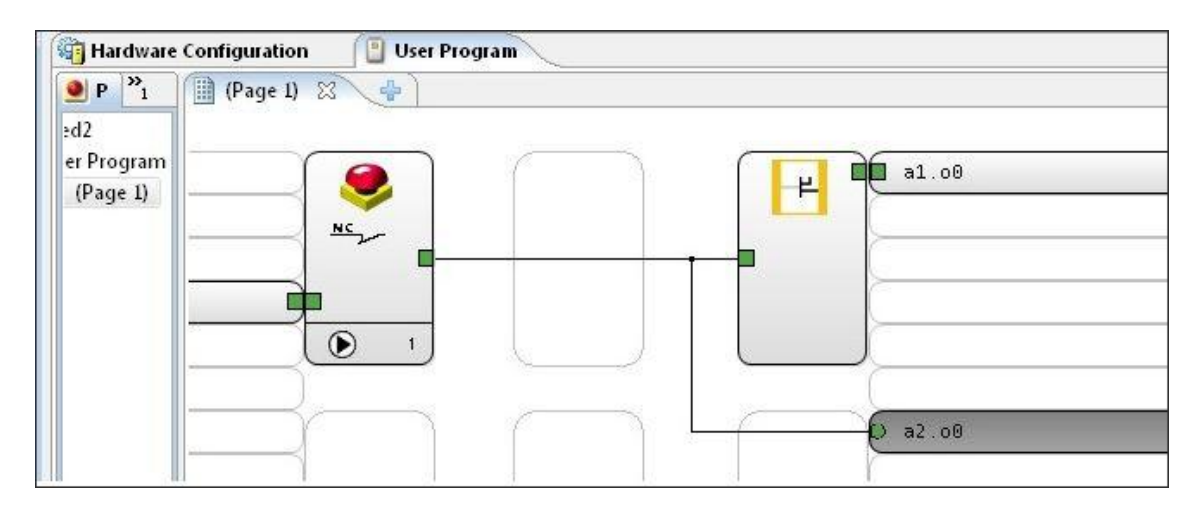

Fig 14: PNOZmulti Configurator – virtual Output is connected with E-Stop

#### 4.2.2. PNOZmulti Download

Select Interface

| ndows Macro Diagnostics Help              |                                      |    |
|-------------------------------------------|--------------------------------------|----|
| Q, Q, I 🖏 🕲 🙆 🗝   Q) EN ≠ (A) I II II 🙆 🌰 | COM4 (USB)                           | 1  |
|                                           | Not connected<br>COM3                | 13 |
|                                           | COM4 (USB)<br>169.254.60.1 (Default) |    |

Fig 15: PNOZmulti Configurator – Select the Interface

| - 🚮 🔾  |
|--------|
| 0nline |
| Online |
|        |

Fig 16: PNOZmulti Configurator – Download to PNOZmulti (1)

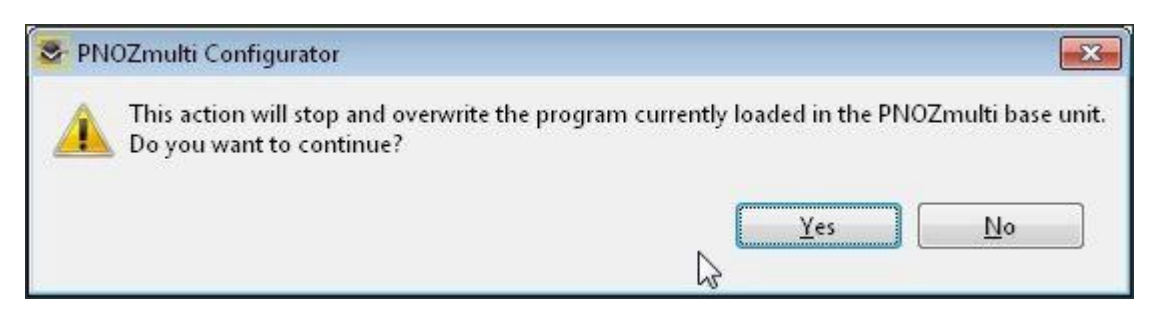

Fig 17: PNOZmulti Configurator – Download to PNOZmulti (2)

| Password:     | * |  |
|---------------|---|--|
| Confirmation: | * |  |
| .evel 2       |   |  |
| Password:     | * |  |
| Confirmation: | * |  |
| .evel 3       |   |  |
| Password:     | * |  |
| Confirmation: | * |  |

Fig 18: PNOZmulti Configurator – Download to PNOZmulti (3)

| Download Data                  |                                 |
|--------------------------------|---------------------------------|
| Program size:                  | 120 byte(s)                     |
| Total program size on chip ca  | d: 778 byte(s) of 32768 byte(s) |
| Optional                       |                                 |
| Equipment identifier           | 12 byte(s)                      |
| 🔽 <u>E</u> lement user text    | 0 byte(s)                       |
| <b>☑</b> I/ <u>O</u> user text | 0 byte(s)                       |
| 🔽 Page <u>u</u> ser text       | 0 byte(s)                       |
| Location description           | 4 byte(s)                       |
| 📝 Display Messages             | 0 byte(s)                       |
| 🕢 Macro Properties Data        | 0 byte(s) 🔓                     |
| Do not show again              |                                 |
|                                |                                 |

Fig 19: PNOZmulti Configurator – Download to PNOZmulti (4)

| gnostics Help |                            |        |
|---------------|----------------------------|--------|
| 👌 🛹   🍪  EN - | • 🖓   🌆 🖓 🛍 🛍   COM4 (USB) | - 19 🔳 |
|               | PNO7multi Configurator     |        |
|               |                            | -      |
|               |                            |        |
| (             | Υ I                        |        |
|               | Downloading                |        |
|               |                            |        |

Fig 20: PNOZmulti Configurator – Download to PNOZmulti (5)

| Diagnostics Help | n<br>n → (~   113 113 (113 113 113 113 113 113 113 11   | - 🛐 🔾 🔳 |
|------------------|---------------------------------------------------------|---------|
|                  | Se PNOZmulti Configurator                               |         |
|                  | Download successful.<br>Do you want to start PNOZmulti? |         |
|                  | Yes No                                                  |         |

Fig 21: PNOZmulti Configurator – Download to PNOZmulti (6)

# 5. Table of figures

| Fig 1: PNOZmulti Configurator – Hardware Configuration                   | 6    |
|--------------------------------------------------------------------------|------|
| Fig 2: GX Works2 – Hardware Configuration                                | 7    |
| Fig 3: GX Works2 – Network Parameter                                     | 9    |
| Fig 4: GX Works2 – Network Parameter – Station Information               | . 10 |
| Fig 5: GX Works2 – Build and Download                                    | . 10 |
| Fig 6: GX Works2 – Download                                              | . 11 |
| Fig 7: PNOZ m ES CC-Link address assignment                              | . 12 |
| Fig 8: Request Table 93 Segment 0                                        | . 13 |
| Fig 9: PNOZmulti Configurator – Select Modules                           | . 14 |
| Fig 10: PNOZmulti Configurator – Select the used Hardware                | . 15 |
| Fig 11: PNOZmulti Configurator – Insert E-Stop                           | . 16 |
| Fig 12: PNOZmulti Configurator – Insert Output                           | . 16 |
| Fig 13: PNOZmulti Configurator – Insert a virtual Output                 | . 17 |
| Fig 14: PNOZmulti Configurator – virtual Output is connected with E-Stop | . 18 |
| Fig 15: PNOZmulti Configurator – Select the Interface                    | . 18 |
| Fig 16: PNOZmulti Configurator – Download to PNOZmulti (1)               | . 18 |
| Fig 17: PNOZmulti Configurator – Download to PNOZmulti (2)               | . 19 |
| Fig 18: PNOZmulti Configurator – Download to PNOZmulti (3)               | . 19 |
| Fig 19: PNOZmulti Configurator – Download to PNOZmulti (4)               | . 20 |
| Fig 20: PNOZmulti Configurator – Download to PNOZmulti (5)               | . 20 |
| Fig 21: PNOZmulti Configurator – Download to PNOZmulti (6)               | . 21 |

### **Recommended printer settings**

Adobe Acrobat Reader ( <u>www.adobe.com</u> )

| Print                                |
|--------------------------------------|
| Page Sizing & Handling 👔             |
| Size Poster Size Booklet             |
|                                      |
| O Actual size                        |
| O Shrink oversized pages             |
| Custom Scale: 100 %                  |
| Choose paper source by PDF page size |
| Orientation:                         |
| Auto po <u>r</u> trait/landscape     |
| ○ Portrait                           |
|                                      |

PDF-XChange Viewer ( <u>www.tracker-software.com</u> )

| Print         |                                      |   |
|---------------|--------------------------------------|---|
| Page Scaling  |                                      | _ |
| Scaling Type: | Fit to printer margins               |   |
|               | 100,0%                               |   |
|               | Auto-rotate sheets                   |   |
|               | Auto-centre pages in sheets          |   |
|               | Choose paper source by PDF-page size |   |

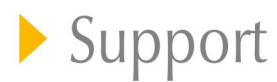

Technical support is available from Pilz round the clock.

#### Americas

Brazil +55 11 97569-2804 Canada +1 888-315-PILZ (315-7459) Mexico +52 55 5572 1300 USA (toll-free) +1 877-PILZUSA (745-9872)

#### Asia

China +86 21 60880878-216 Japan +81 45 471-2281 South Korea +82 31 450 0680

### Australia

+61 3 95446300

#### Europe

Austria +43 1 7986263-0 Belgium, Luxembourg +32 9 3217575 France +33 3 88104000 Germany +49 711 3409-444 Ireland +353 21 4804983 Italy +39 0362 1826711

Scandinavia +45 74436332 Spain +34 938497433 Switzerland +41 62 88979-30 The Netherlands +31 347 320477 Turkey +90 216 5775552 **United Kingdom** +44 1536 462203

You can reach our international hotline on: +49 711 3409-444 support@pilz.com

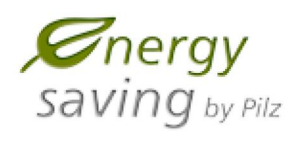

BLUECOMPETENCE Alliance Member Partner of the Engineering Industry Sustainability Initiative

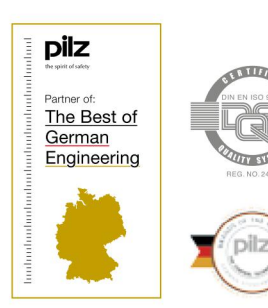

Pilz GmbH & Co. KG Felix-Wankel-Straße 2 73760 Ostfildern, Germany Tel.: +49 711 3409-0 Fax: +49 711 3409-133 info@pilz.com www.pilz.com

100XXXX-DE-0X

Pilz develops environmentally-friendly products using ecological materials and energy-saving technologies. Offices and production facilities are ecologically designed, environmentally-aware and energy-saving. So Pilz offers sustainability, plus the security of using energy-efficient products and environmentally-friendly solutions.

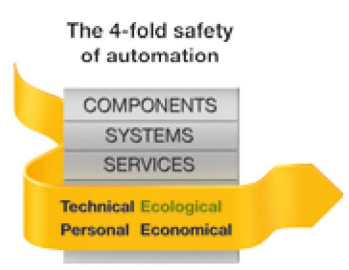

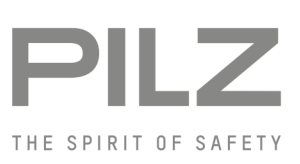